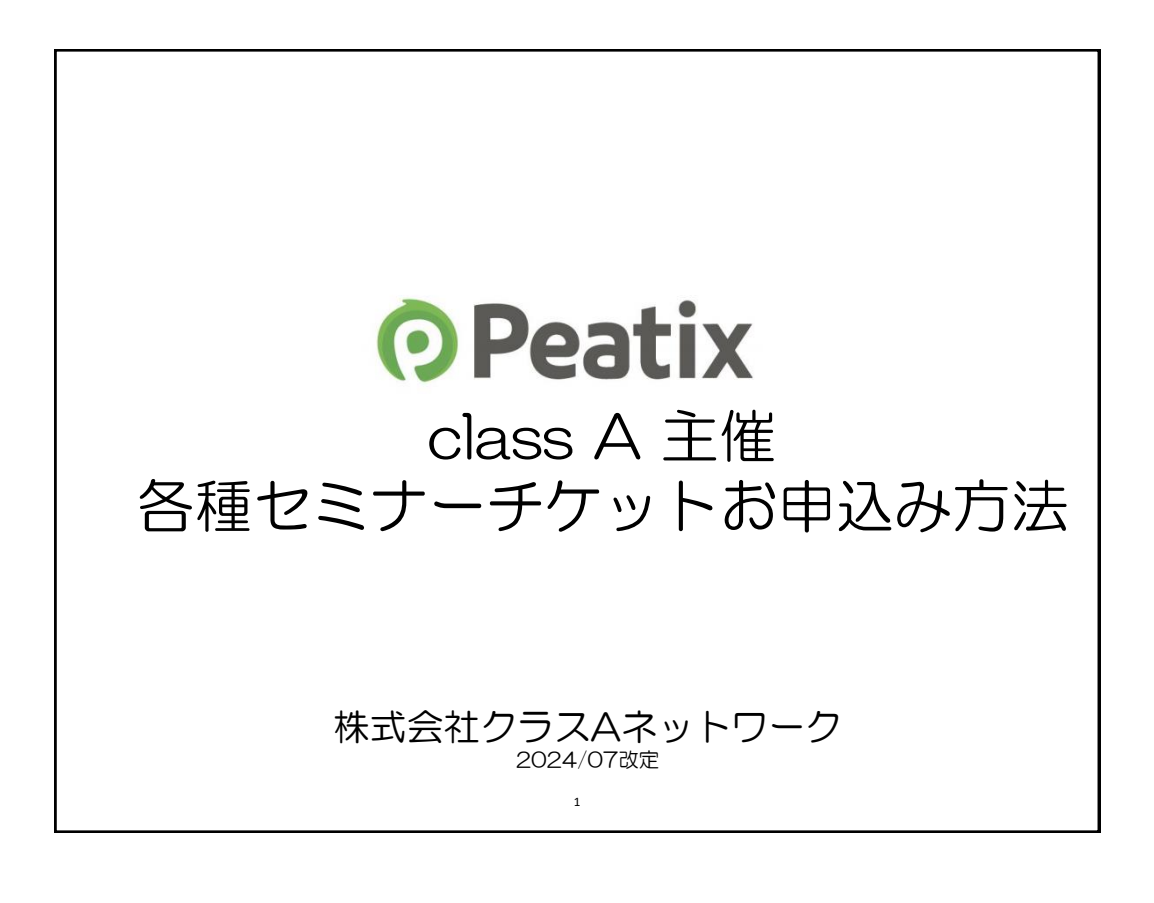

| Peatixとl                                                                                    | た<br>こ<br>気応援<br>薬局<br>class A                                                                                                    |
|---------------------------------------------------------------------------------------------|----------------------------------------------------------------------------------------------------|
| <b>Peatix</b>                                                                               |                                                                                                    |
| Peatix はイベン I<br>アカウントを取得<br>クラスAネットワ                                                       | <、セミナー、忘年会、音楽ライブなど様々なシーンで活躍するイベント管理サービスです。<br>すれば、他のチケット入手の際にも使える便利なサイトです。<br>■ークでは、各種開催するセミナーのチケット販売にこちらのシステムを使用いたします。                                                                                               |
| お支払について                                                                                     |                                                                                                    |
| クレジットカード決                                                                                   | 済、コンビニ支払、ATMから選択できます。                                                                                                    |
| 支払い方法                                                                                       | 対応会社                                                                                                    |
| クレジット決済                                                                                     | VISA、MasterCard、JCB、AMEX、Discover、Diners Club、PayPal<br>※PayPal社の決済サービスを利用する場合、決済時PayPalアカウントの作成が必須と<br>なります。                                                                                                    |
| コンビニ支払                                                                                      | ローソン、ファミリーマート、ミニストップ、デイリーヤマザキ、セイコーマート                                                                                                    |
| ATM                                                                                         | Pay-easy、ゆうちょ銀行、ジャパンネット銀行、楽天銀行、じぶん銀行                                                                                                    |
| 【コンビニ支払/AT<br>※1 コンビニ/ATM<br>によるチケットキ<br>には返金されませ<br>※2 コンビニ/ATM<br>※3 コンビニ/ATM<br>た購入チケットに | 「Mご利用時の注意事項】<br>ムいでの購入は、注文1件あたり220円の手数料が発生します。この手数料は、購入者都合<br>Fャンセル、およびクラスAネットワーク都合によるイベントキャンセルの場合も、購入者<br>さん。<br>ムいでのお申し込みは、各種セミナーの販売期限の前日までの受付となります。<br>での支払期限は、お申し込みから3日以内です。お申込み後3日以内にお支払いされなかっ<br>まキャンセル扱いとなります。 |

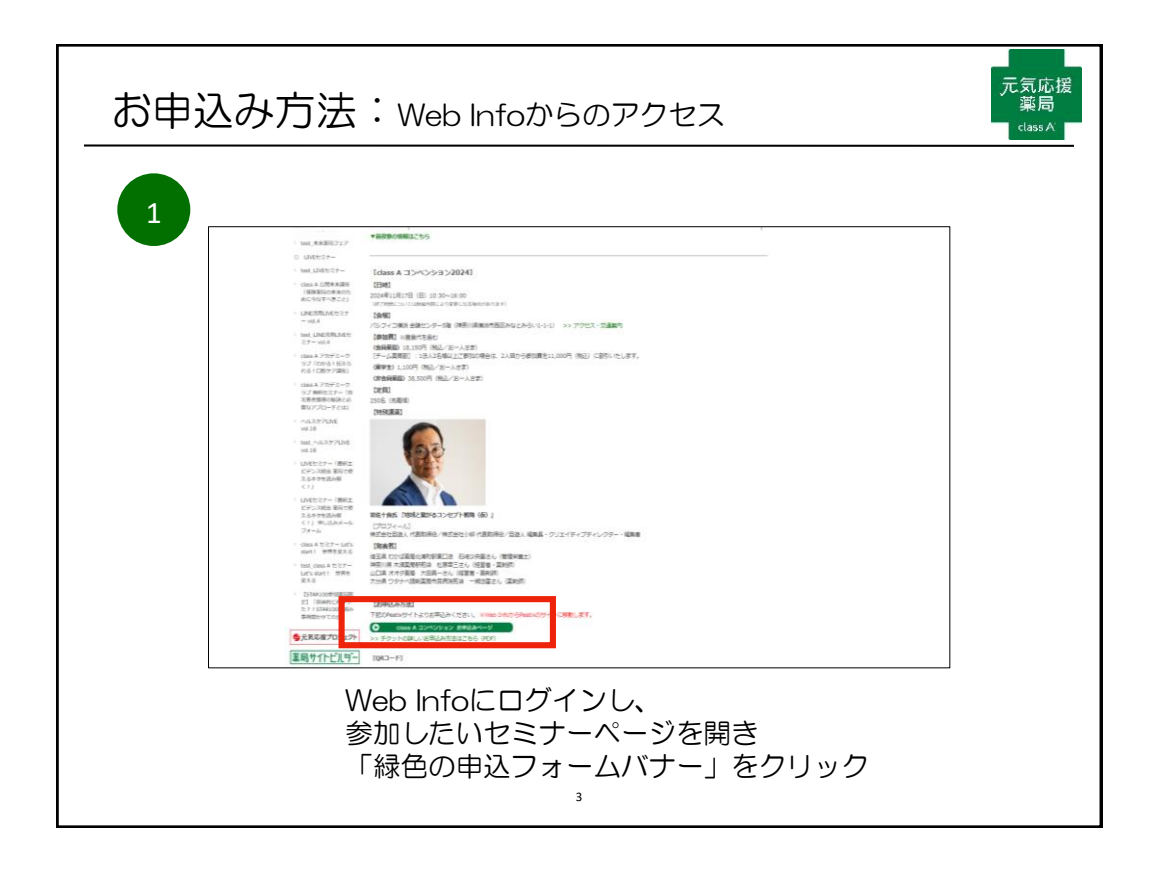

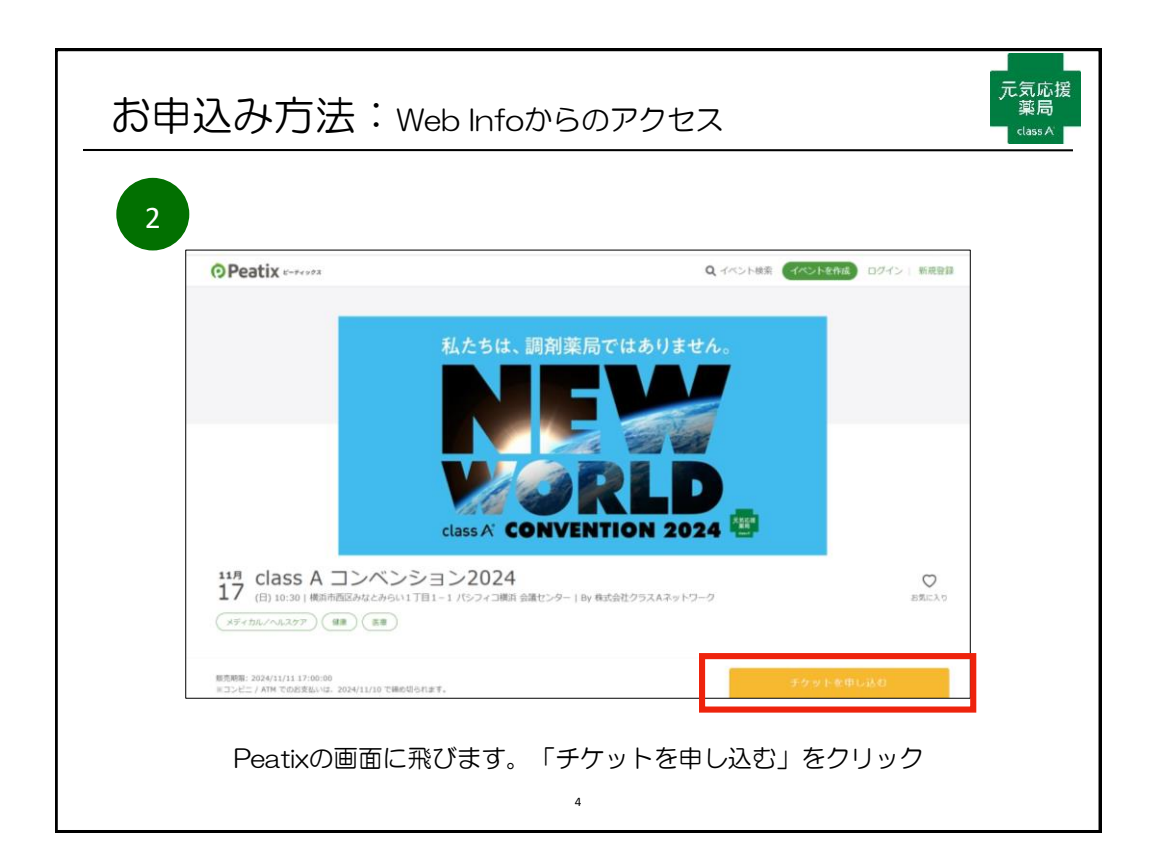

| 込み方法             | :Peatix入力画面                                                                                                 |                                                                                                    | 元気<br>薬<br>cta                         |
|------------------|----------------------------------------------------------------------------------------------------|----------------------------------------------------------------------------------------------------|----------------------------------------|
| • Peatix K-Press |                                                                                                    | <ul> <li>Q、イベント地湾 (イベントを作成) ログイン   非</li> </ul>                                                                                                    | 所規發錄                                   |
|                  | class A コンペシカン2024<br>急遽参加<br>248,50<br>金線参加 (2人目以降)<br>241,100<br>第7年<br>241,100<br>Class A 非会員<br>238,500 | <ul> <li>▲</li> <li>▲</li> <li>▲<td></td></li></ul> |                                        |
|                  | 支払い方法を選択<br>「VISA ● ■ ■ ■ ■ ■ ■ ■ □ ンビニ / ATM<br>+ 平意料 ¥220<br>クレジットカードのたわりにプリペイドカードを使えば<br>ログインへ進む         | PayPar 回<br>T. BUC<br>「ログインへ進む」                                                                                                    | を選択<br>を                               |
|                  | シンみ方法<br><sup>のPeatix</sup>                                                                                 | ADDAD方法:Peatix入力画面<br>のPeatix <-*****<br>(#### 2.150)<br>#### (2.454#)<br>####<br>11.00<br>####<br>11.00<br>das & ###<br>13.500<br>友払い方法を選択<br>アビデノアトーFieldar                                                                                                    | ACACHER : Peatix入力画面<br>OPeatix ****** |

| お申込み方法:Peatix入力画面                                                                                                 | 元気応援<br>薬局<br>class A |
|----------------------------------------------------------------------------------------------------|-----------------------|
| Peatixのご登録がある方:いずれかの方法でログインしてください。(<br>に移行します)<br>Peatixのアカウントがない方:赤で囲った「新規登録」をクリックし、<br>を参照にPeatixへのご登録を行ってください。 | うの画面<br>マページ          |
| ⑦ Peatix チケット選択 ログイン ご確認                                                                                          |                       |
|                                                                                                    |                       |
| ✓ 利益してTwitterでログイン<br>正法<br>メール<br>次に頂む<br>次に頂む                                                                   |                       |
| どのアカウントを使ったかわからない場合<br>6                                                                                          |                       |

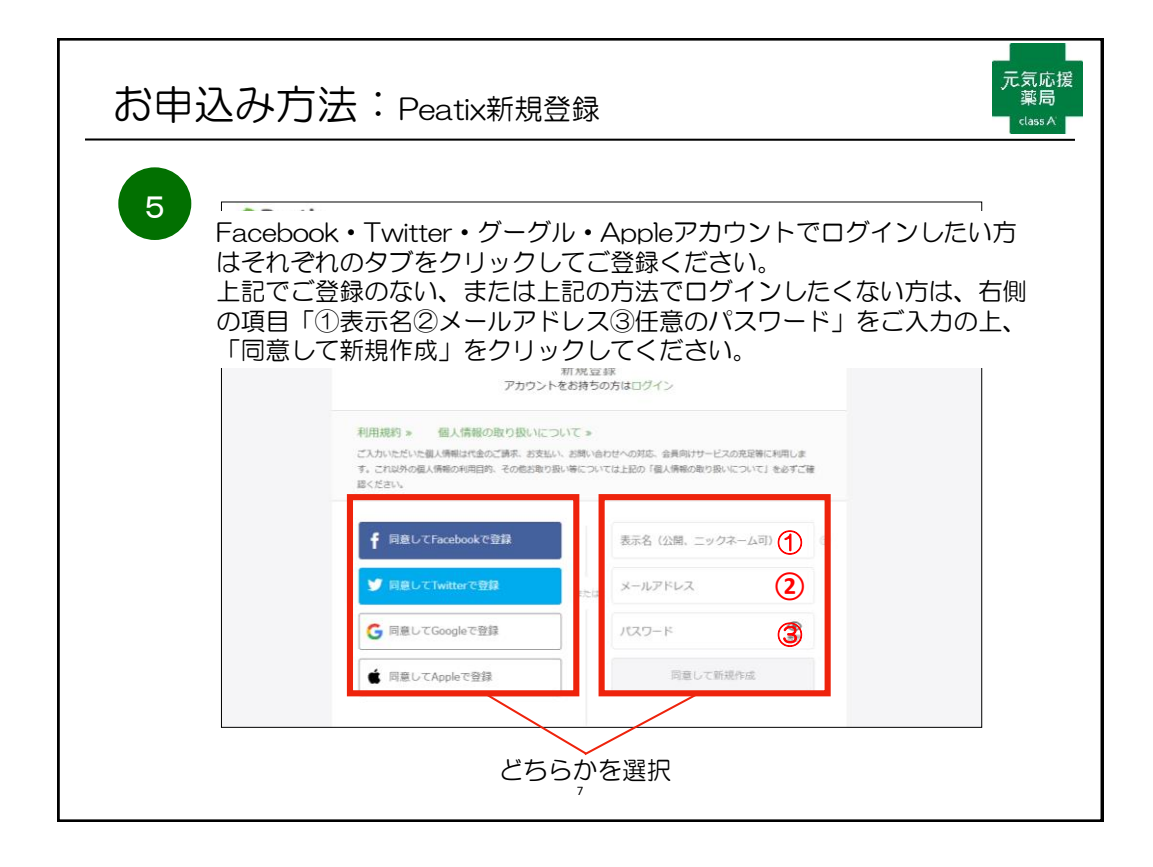

| 6<br>• Peatix ==================================== |                                    |                                                                                                    | 🔹 হব্যস্থিত 👘 🔛 |  |
|----------------------------------------------------|------------------------------------|----------------------------------------------------------------------------------------------------|-----------------|--|
|                                                    | class A コンペンション2024                | 1000                                                                                                    |                 |  |
|                                                    | アジット語訳 アンフート (arthら始まる7桁の<br>数字) * | 1日記 (2000年日)<br>子ケット<br>会場参加                                                                             |                 |  |
|                                                    | <b>莱坞名 *</b>                       | 1 ×         ¥18,150           小計         ¥18,150           学説料         ¥220           合計         ¥18,370 |                 |  |
|                                                    | 带加带名① -                            | 党払い75歳<br>コンゼニ / ATM                                                                                     |                 |  |
|                                                    | 始と島の頃にスペースを入れてください<br>フリガナ・        |                                                                                                    |                 |  |
|                                                    |                                    |                                                                                                    |                 |  |

| お申込み方法:Peatix入力画面                                                                                                | 元気応援<br>薬局<br><sup>class A</sup> |
|----------------------------------------------------------------------------------------------------|----------------------------------|
| コ 3年目         4年日以上         12別・         9月1         文性         年齢・         「         参加用URL送付メールアドレス・         」 |                                  |
|                                                                                                    |                                  |
| コンヒー/AIM文払を選択された力:「確認画面に進む」と表示され、<br>⑩に進みます。<br>。                                                                |                                  |

| お申辺 | しみ方法   | : クレ              | ジット決済画面               | ī               |          |      | 元気応援<br>薬局<br><sup>class A</sup> |
|-----|--------|-------------------|-----------------------|-----------------|----------|------|----------------------------------|
|     | */     | フレジット             | 決済<br>を<br>選択した<br>は  | 易合の画面           | です       |      |                                  |
| 8   | Peatix | 🞽 マイチケット          |                       |                 |          |      |                                  |
|     | [      | 請求先情報<br>チケット選択 ― | 「請求先情報」               | を入力<br>         | 払い清報 ――― |      |                                  |
|     |        | カード番号             |                       | а               | チケット     |      |                                  |
|     |        |                   | 234 1234 VISA 🌨 🏥 🔤 📷 | ==== 参加费<br>1 × | ¥7,700   |      |                                  |
|     |        | 有効期限              | セキュリティコード             | 合計              | ¥7,700   |      |                                  |
|     |        |                   | 確認方法                  | VISA            |          |      |                                  |
|     |        | ☑ カード情報を登         | 録して次回以降使用する 💿         |                 |          |      |                                  |
|     |        |                   |                       |                 | 「進む」を    | クリック |                                  |
|     |        |                   | 次に進む                  |                 |          |      |                                  |
|     |        |                   |                       |                 |          |      |                                  |
|     |        |                   | 10                    |                 |          |      |                                  |

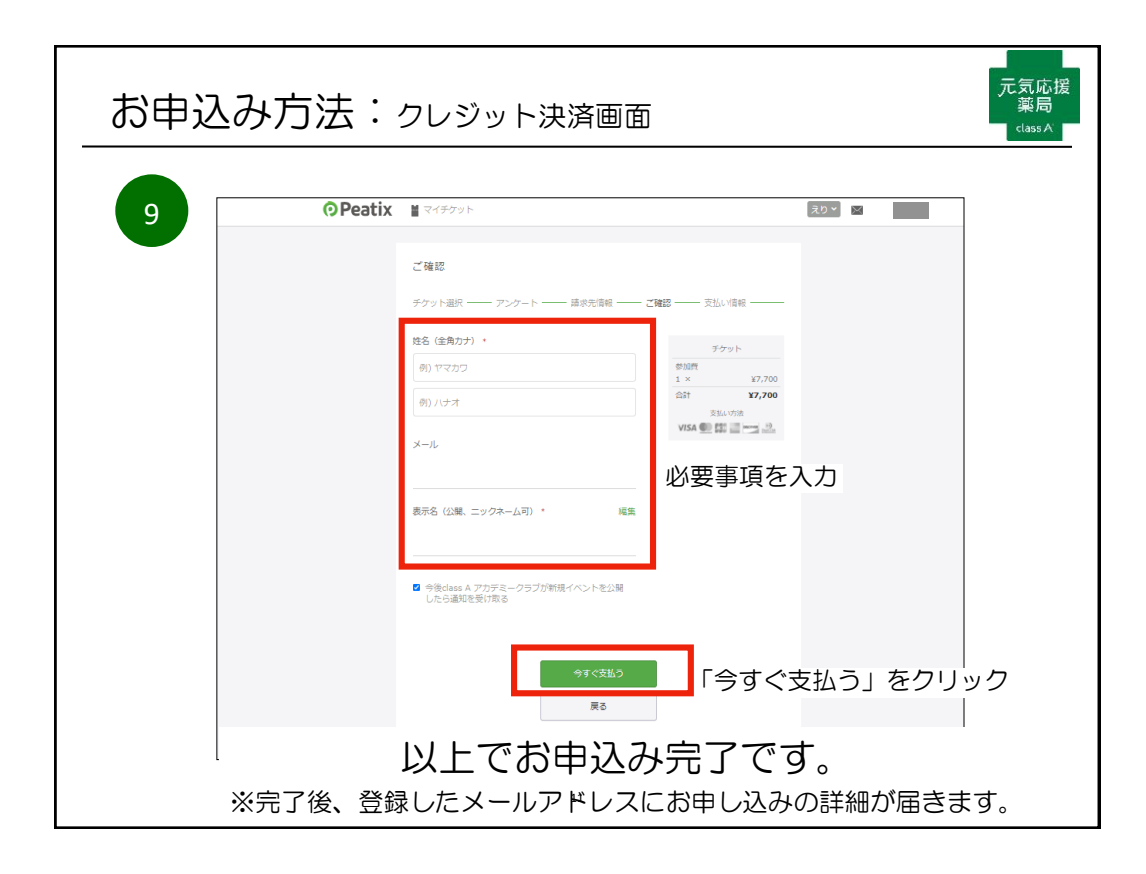

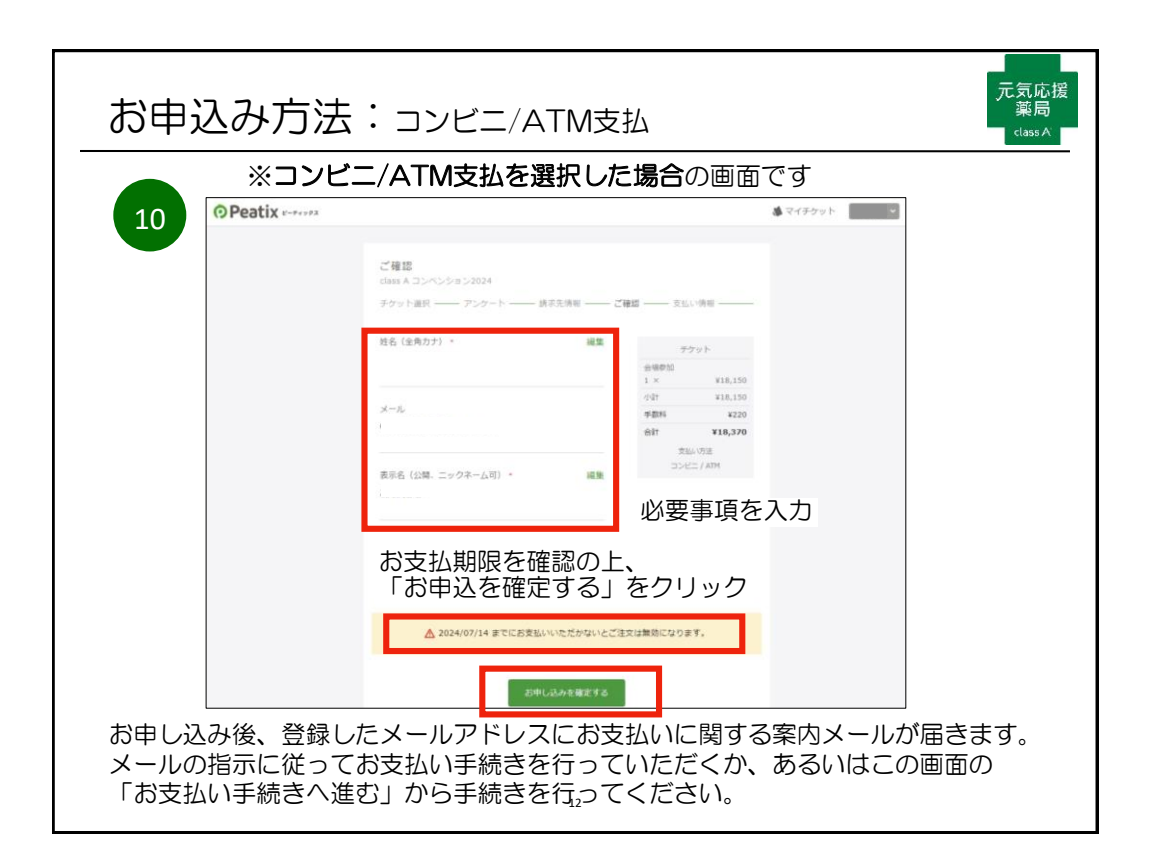

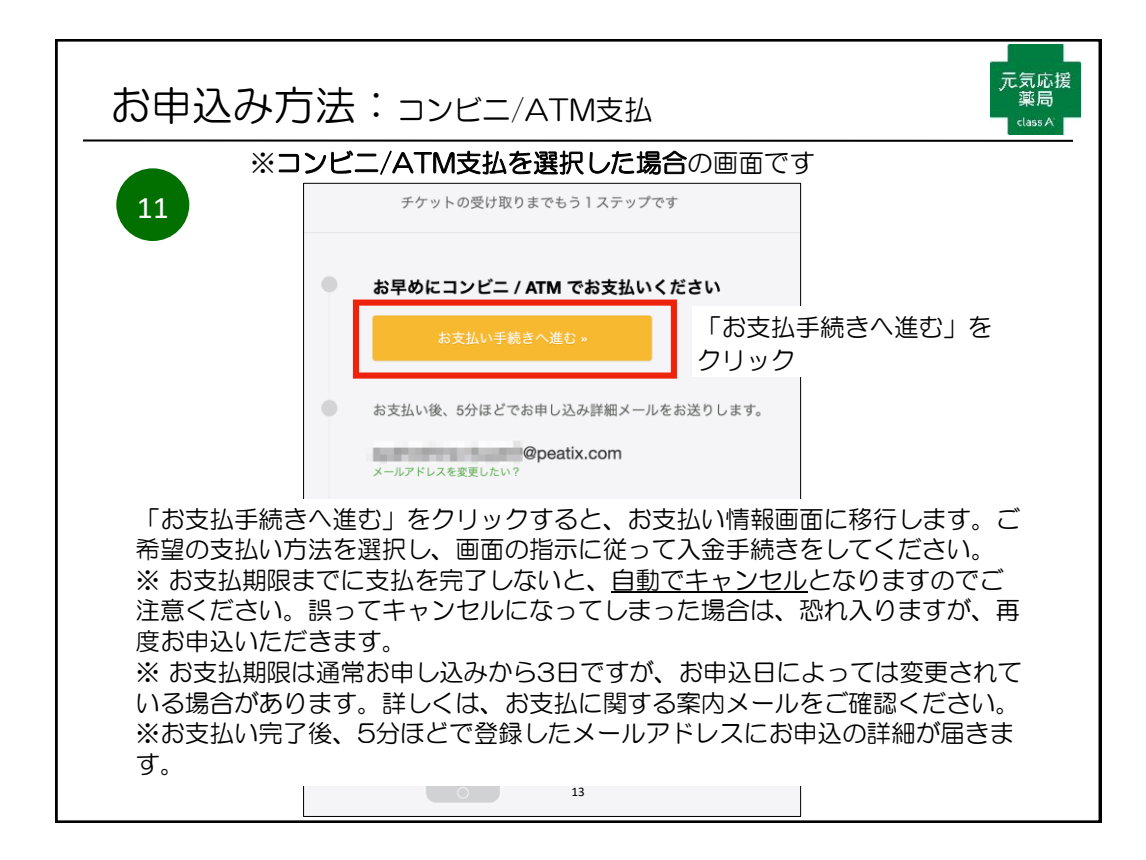

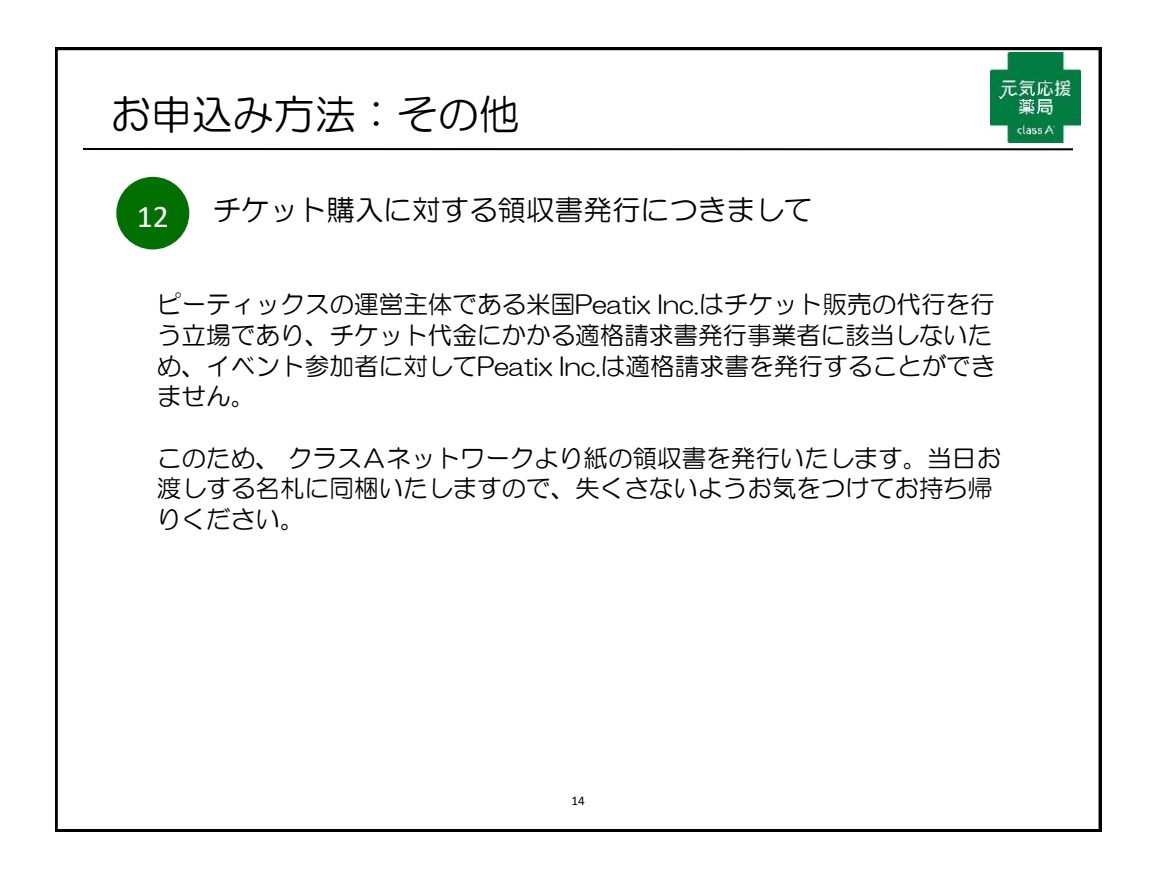